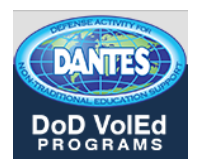

# EARN FREE COLLEGE CREDIT BY CLEP® EXAMINATION

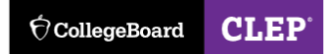

The first step in preparing for a CLEP examination is to check with your school on the acceptance policy for CLEP and the passing score requirements. Knowing the score you need to achieve on the test will assist in preparing for any CLEP exam. Visit the CollegeBoard CLEP website and search your school's policy on accepting CLEP exams for credit: https://clep.collegeboard.org/school-policy-search

A series of free online courses in CLEP subjects is available through the Modern Education Alliance. The courses are taught by college professors and delivered online via the Modern States website. All the courses are free, as are required textbooks and materials.

To view courses and sign up, candidates should visit the Modern States course catalog at: https://modernstates.org/course/

## **Registering for a CLEP Exam**

## Step 1: Requesting DANTES funding for a CLEP examination

Service Members are eligible for DANTES funding for College Level Examination Program (CLEP) examinations. To receive a DANTES CLEP voucher for a test, visit the College Board CLEP page and create an account:

http://clep.collegeboard.org

Click on the sign in icon to create an account (or sign in if you have an account)

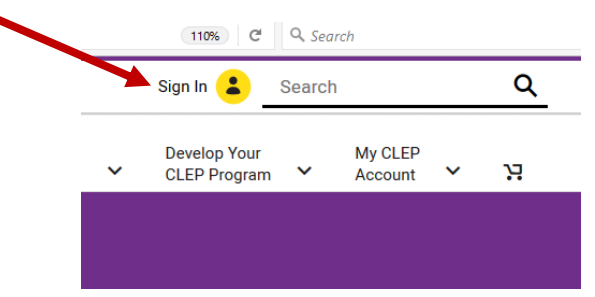

Follow the steps to signing up for an account.

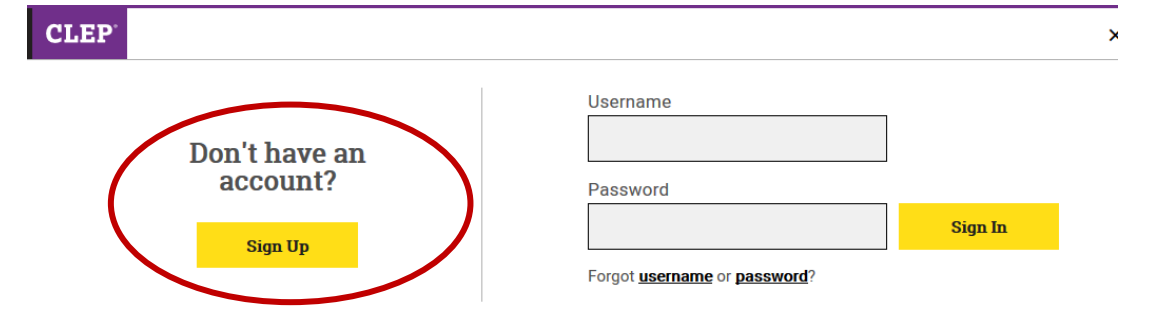

After creating an account, click on the "My CLEP Account" tab and select "Manage My CLEP Profile"

| ∽ (Ó CollegeBoard                                       |            |                 |                            |                 | James Salv                     | ch                                                 | ٩                   |
|---------------------------------------------------------|------------|-----------------|----------------------------|-----------------|--------------------------------|----------------------------------------------------|---------------------|
| CLEP                                                    | 습 Home     | CLEP<br>Exams 🗸 | Earn College<br>Credit 🗸 🗸 | About<br>CLEP V | Develop Your<br>CLEP Program 🗸 | My CLEP<br>Account                                 |                     |
| Manage Profile                                          |            |                 |                            |                 |                                | My CLEP Account<br>Manage My CLEP<br>My CLEP Exams | Overview<br>Profile |
| Edit Personal Details                                   |            |                 |                            |                 |                                | My CLEP Exam Sc                                    | cores               |
| Please review the following information to ensure it is | s correct. |                 |                            |                 |                                | Request a Transcr                                  | ript                |
| All fields are required unless noted as optional.       |            |                 |                            |                 |                                | My CLEP Orders                                     |                     |

In the "Edit Personal Details" section, indicate that you are a Service Member.

Respond YES here and complete the remaining questions related to your military service.

| Are you eligible for DANTES funding and are not a veteran? | Yes                            | ~ |
|------------------------------------------------------------|--------------------------------|---|
|                                                            | DANTES Eligibility Rules (pdf) |   |
| Please Select a DANTES Category:                           | A member of the military       | ~ |
| Branch of Service:                                         | Please select one              | ~ |
| Military Status:                                           | Please select one              | ~ |
| Current Pay Grade:                                         | Please select one              | ~ |
|                                                            |                                | ~ |

#### Next, add your Social Security Number in the box

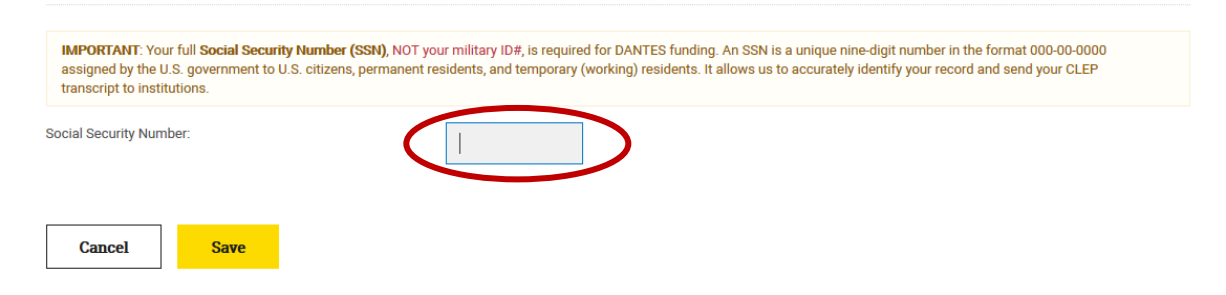

After completing the change to your profile, you can return to the main page of the CLEP site and register for the test that you would like to take.

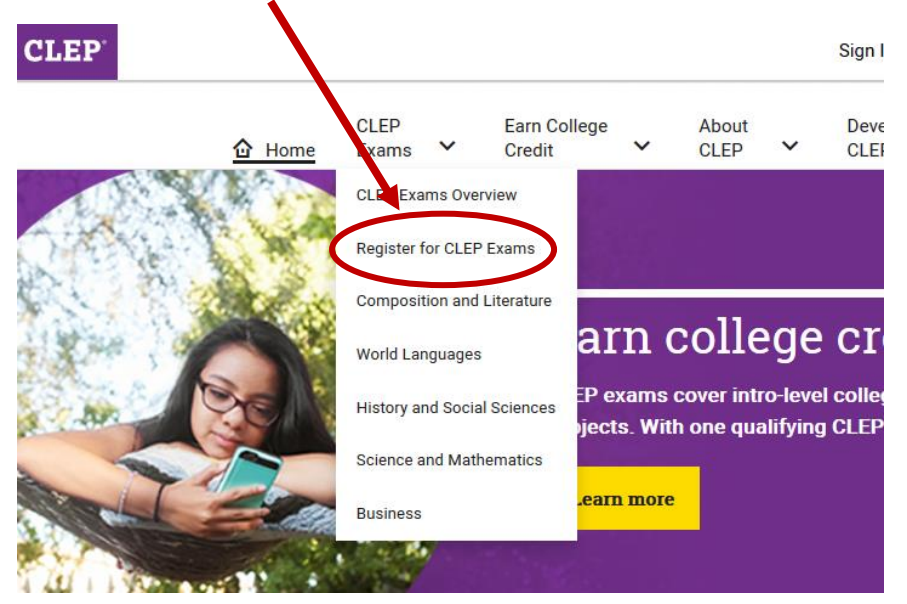

Your shopping cart should show no charges for your selected test and examination guide. Complete your registration and the checkout process to obtain a DANTES voucher for your selected test.

#### **Your Shopping Cart**

Acceptable payments are valid credit or debit cards. If you are eligible for DANTES funding, each individual exam total will reflect its application if considered valid. Are you eligible for DANTES funding? Check eligibility rules (pdf).

| EXAM/ITEM NAME                                                       | ITEM DETAILS       | UNIT<br>PRICE      | QTY                  | DISCOUNTS   | TOTAL  |
|----------------------------------------------------------------------|--------------------|--------------------|----------------------|-------------|--------|
| Information Systems                                                  | 130065348 EXAM     | \$87.00            | 1 remove             | DANTES      | \$0.00 |
| CLEP Information Systems and Computer Applications Examination Guide | 160061856 PDF      | \$10.00            | 1                    | DANTES      | \$0.00 |
|                                                                      | Shinning and tay w | vill he calculated | during checkout if a | unlicable o | 40.00  |

Shipping and tax will be calculated during checkout, if applicable. Subtotal: \$0.00 Additional test center fees may apply when taking the exam.

| What is a promotion? Enter a Promo Code    | Add Promo Code        |
|--------------------------------------------|-----------------------|
| Do you have an exam voucher? Enter Voucher | Add Voucher           |
|                                            | Register and Checkout |
|                                            |                       |

### Step 2: Scheduling a DANTES-funded CLEP examination

Indiana National Guard members can take their DANTES-funded CLEP examinations at NO-COST at Ivy Tech Community College campuses throughout the state.

To schedule a CLEP:

https://test.ivytech.edu/testing-centers/

| The types of                 | f exam administration we offer include:       |                        |       |           |       |
|------------------------------|-----------------------------------------------|------------------------|-------|-----------|-------|
| <ul> <li>Ivy Tec</li> </ul>  | h's entrance exam - <u>ACCUPLACER</u>         |                        |       |           |       |
| Proctor                      | red exams for various Ivy Tech classes        | (Academic testing      |       |           |       |
| • Exam p                     | proctoring for other colleges or univers      | ities                  |       |           |       |
| <ul> <li>Certific</li> </ul> | ation and professional licensure testin       | g (Certification &     |       |           |       |
| Credit                       | for <u>Prior Learning</u> exams (CLEP, DSST)  |                        |       |           |       |
| Other servic                 | es include:                                   |                        |       |           |       |
| <ul> <li>Employ</li> </ul>   | yment testing for local business for sele     | ection and develo      |       |           |       |
| • Exam h                     | nosting and delivery                          |                        |       |           |       |
| <ul> <li>Exam s</li> </ul>   | structure analysis                            |                        |       |           |       |
| • Exam o                     | conversion from paper-pencil to <u>intern</u> | <u>et-based format</u> | Click | < "SCHEDU | LE NO |
| Are you                      | ready to schedule your ex                     | am?                    |       |           |       |
| Go to our o                  | online scheduling system:                     |                        |       |           |       |
|                              |                                               |                        |       |           |       |

If you are a current Ivy Tech student, select "Student/Applicant Login"

If you are NOT a current Ivy Tech student, select "Non-Student Login"

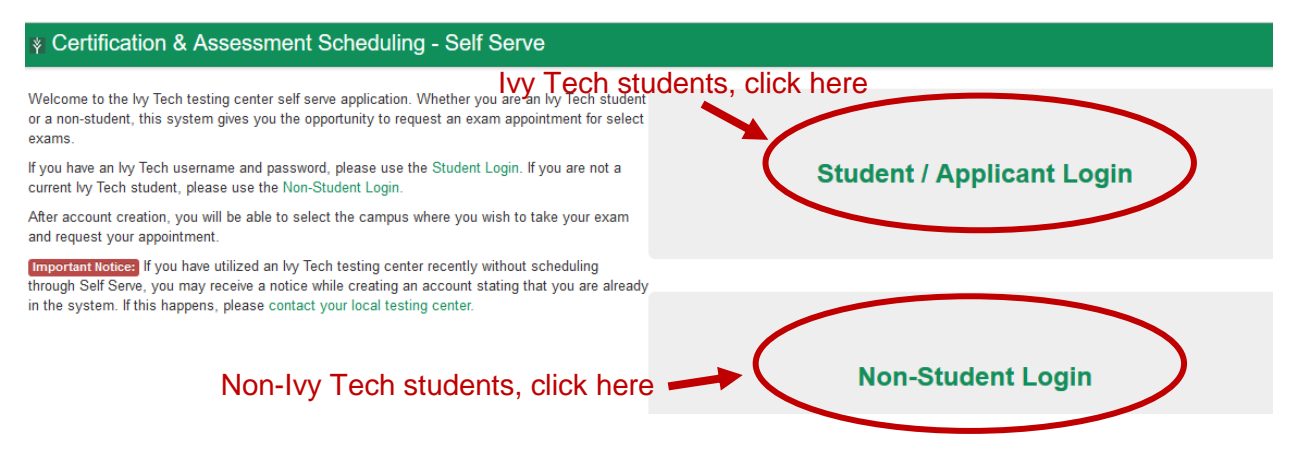

First-time users of the Ivy Tech Testing Center – create an account

Returning users of the Ivy Tech Testing Center - use your previously created log-in

| ıling - Self Serve                |                                                                               |
|-----------------------------------|-------------------------------------------------------------------------------|
| Non-Student Login                 |                                                                               |
| Email address:                    |                                                                               |
| Password:                         |                                                                               |
| Submit                            |                                                                               |
|                                   | New users to the Ivy Tech Testing Center will click here to create an account |
| Don't have an account? Create one |                                                                               |
| Forgot your password?             |                                                                               |
| Resend my activation code         |                                                                               |

After logging in, select "Certifications and all other exams"

| eduling - Self Sel                    | rve                     |                                |
|---------------------------------------|-------------------------|--------------------------------|
| Exam Type /                           |                         |                                |
| What type of exam the                 | e you scheduling?       |                                |
| OAccuplacer ass     OCertifications a | sessment (Learn more al | bout assessment on our website |
|                                       |                         |                                |
| Next                                  |                         |                                |
| _                                     |                         |                                |
|                                       |                         |                                |

lvy Tech Community College of Indiana © 2018

On the next screen, type CLEP in the exam name box; multiple CLEP test options will populate. Select the CLEP test you wish to take

| Certific        | cation & Other Tests /                                                   |      |  |  |  |
|-----------------|--------------------------------------------------------------------------|------|--|--|--|
| Туре            | the name of the exam you want and the search results will display below. |      |  |  |  |
| CLE             | P                                                                        |      |  |  |  |
| Search Results: |                                                                          |      |  |  |  |
| 0               | CLEP American Government                                                 | 1.50 |  |  |  |
| 0               | CLEP American Literature without Essay                                   | 1.50 |  |  |  |
| 0               | CLEP Analyzing and Interpreting Literature with Optional Essay           | 3.00 |  |  |  |
| 0               | CLEP Analyzing and Interpreting Literature without Essay                 | 1.50 |  |  |  |
| 0               | CLEP Biology                                                             | 1.50 |  |  |  |
| $\circ$         | CLEP Calculus                                                            | 1.50 |  |  |  |
| 0               | OLLI Odicalda                                                            | 1.50 |  |  |  |

The next screen will ask you to select a testing site – choose the Ivy Tech campus where you would like to take the exam.

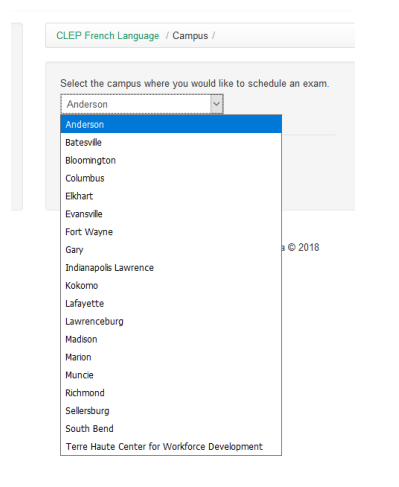

Next you will select the date/time for your test. Note that general information about your selected test center will populate on the right side of the screen.

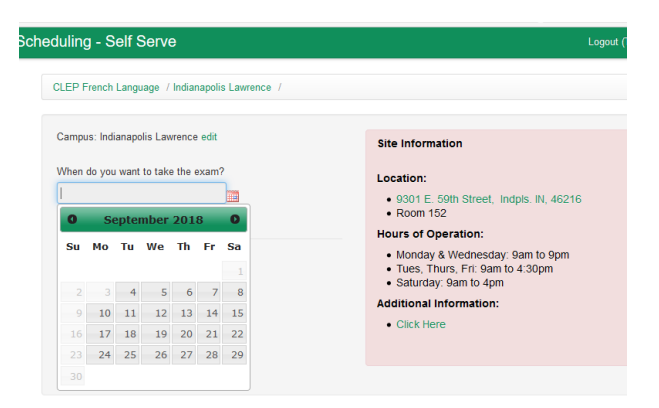

Continue clicking through the screens to select time and take note of the list of items to bring to the testing center on test day

**IMPORTANT:** On the payment screen, select "Already paid via Cash/Credit/Check at campus Business/Bursar Office"

| t Scl | neduling - Self Serve Logout (Tamara Hulle                                                                                                    |
|-------|----------------------------------------------------------------------------------------------------|
|       | The CLEP French Language exam requires a payment of \$20.00.                                                                                             |
|       | How will you be paying for the exam?                                                                                                    |
|       | ⊖ Pay now via credit card online.                                                                                                    |
|       | ○ Already paid as part of an lvy Tech course I am currently taking.                                                                                      |
|       | ⊖ Already paid through my employer or other third-party.                                                                                                 |
|       | Already paid via Cash/Credit/Check at campus Business/Bursar Office. (Note: Appointment will not be approved until payment has been verified.)           |
|       | If you plan to pay at your campus Business/Bursar Office, but have not yet done so, please return to this scheduling system after payment has been made. |
|       | Next                                                                                                    |

Click "next" and on the screen that follows, submit your appointment request

|           |                                                                                                    | ▼ C Q Se           | arch     |
|-----------|----------------------------------------------------------------------------------------------------|--------------------|----------|
| essment S | cheduling - Self Serve                                                                                                    |                    | Logout ( |
|           | CLEP French Language / Indianapolis Lawrence /                                                                                                    |                    |          |
| nt<br>ry  | Important:<br>Your appointment request is not complete until you click the button to submit it at the bo<br>• Clicking the button below does not guarantee your appointment time or date. It is a reservation<br>• Your request will be reviewed by testing center staff within 48 business hours.<br>• You will be notified by email when the request is either confirmed or denied. | ttom of this page! |          |
|           | Submit My Appointment Request                                                                                                    |                    |          |
|           | lvy Tech Community College of Indiana © 2018                                                                                                    |                    |          |

## **IMPORTANT FINAL STEP:**

Call the Testing Center and inform them that you are a member of the military and have a DANTES voucher for your CLEP exam. Contact information for each testing center is located at the bottom of <u>this webpage</u>.

On Exam day, you must bring with you:

- DANTES exam voucher
- Military ID